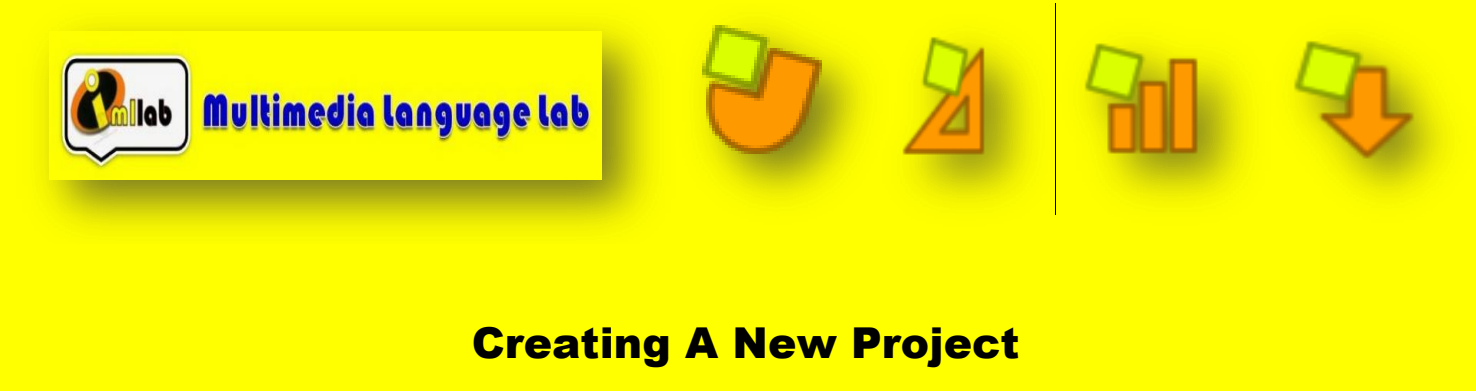

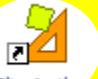

Start up JClic author, from the icon Cic Author or from Start | Programmes | JClic |.

**JClic author** 

Go to the menu File | New Project , and in the window creation of New Project JClic fill in the box Name of Project writing module1 (all together).

| Create new JClic project |                                                  |  |  |  |
|--------------------------|--------------------------------------------------|--|--|--|
| Project name:            | module1                                          |  |  |  |
| File name:               | module1 .jclic.zip                               |  |  |  |
| Folder:                  | C:\Programme Files\UClic\projects\module1 Browse |  |  |  |
|                          | OK Cancel                                        |  |  |  |

You can see that where it says **Name of File** the same name has automatically appeared and the project has also been assigned to a folder, in this case **C:\Programme Files\JClic\projects\module1** in Windows, or **\$home/JClic/projects/module1** in other systems. Leave the name of the file and folder just as the programme suggests.

Confirm with **OK**.

Now you have created a new project, fill in some more details before beginning to create activities.

Click on the tab **Project**.

To unfold and use each of the sections, click on the arrow to the left. Description

If you wish to close again any of the sections click on the arrow which is now pointing down. 
Description

In the section **Description** of this tab, write the **Title of the Project** and the **Description.** It will look like this:

| 🎽 JClic author - module1         |                                                      |  |  |
|----------------------------------|------------------------------------------------------|--|--|
| File Edit Insert Tools View Help |                                                      |  |  |
| 🔷 Project                        | 🍄 Media library 🛛 🐤 Activities 🛛 君 Sequences         |  |  |
| ✓ Description                    |                                                      |  |  |
| Title:                           | Title: Module 1 Practices                            |  |  |
| Description:                     | <sup>II</sup> Module 1 practices of the JClic coruse |  |  |

To fill in the section **Creation** with your personal information you must click on the button

which is found under the box **Author/s**, fill in the data you feel is necessary in the window **Add an author to the list** and confirm with OK.

| Add au | thor to list  |           |
|--------|---------------|-----------|
| ?      | Author info:  |           |
|        | Name:         |           |
|        | Rol:          |           |
|        | e-mail:       |           |
|        | URL:          |           |
|        | Organization: |           |
|        | Comments:     |           |
|        |               |           |
|        |               |           |
|        |               | OK Cancel |

At the moment you are only practicing but when you make up a project there may be more than one author. If this is the case, you can add the personal information of each person one by one and they will appear on the list.

Under each box there is a group of buttons:

+-7%

with these buttons you can add, erase and modify the elements on the lists.

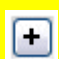

Add a new element to the list

If you click on this button a window will open which will be different depending on what it is related to (author, centre or revisions), where you can fill in the necessary information.

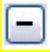

Eliminate the selected element from the list

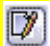

Modify the selected element

This opens the window with the information so as you can modify it

Move the selected element up or down

In the same way that you have introduced your personal information you can, if you wish, put that of your centre.

At the moment the menu **Descriptors** will be left empty.

Finally make sure that in the menu User Interface, Sound of event is marked and choose the skin @simple.xml.

Save the project with the menu File | Save... and when the window opens confirm with **Save**. The project will be saved under the name **module1.jclic.zip.** 

You have created a new project, but it is still empty... there are no activities. In the next practice session you will add an activity to this project.